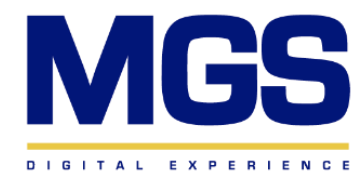

## MGS

### Contents

| Chapter 1: Compliance Management - Prerequisites      | 3   |
|-------------------------------------------------------|-----|
| Chapter 2: Compliance Management – Installation Steps | .4  |
| Chapter 3: Post-Installation Verification             | . 5 |
| Chapter 4: Post-Installation Prerequisites            | . 6 |

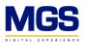

#### **Chapter 1: Compliance Management – Prerequisites**

Before installing the Compliance Management application, ensure that the following prerequisites are met:

- 1. Access Requirements
  - Ensure you have administrative access to the environment.
  - $_{\odot}$   $\,$  Verify that you have the required permissions to install new applications.
- 2. Required Applications
  - From the Application Hub, click the + New Application button.
  - Search for and install Customer 360 to the environment.

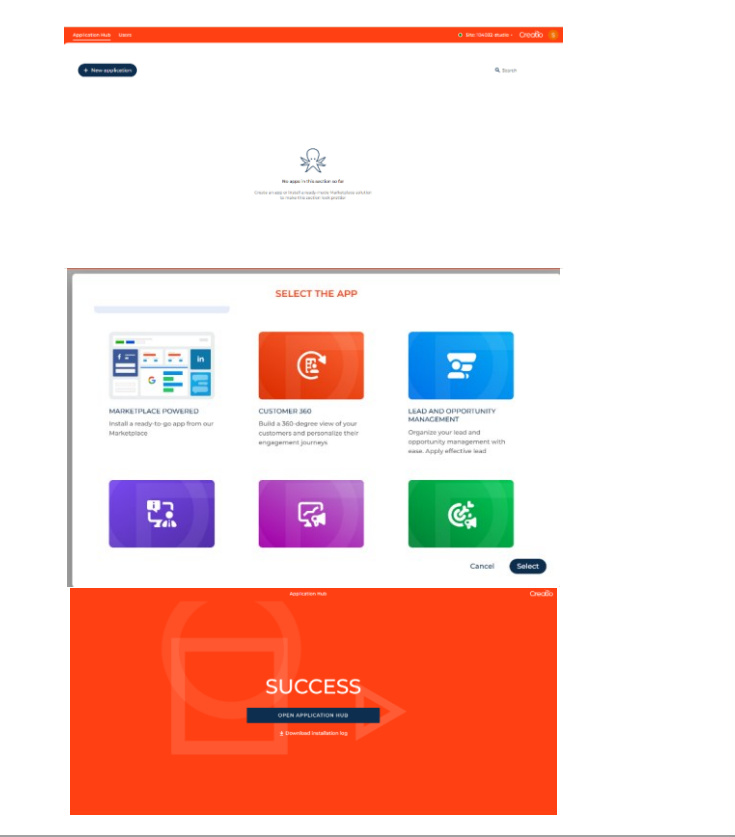

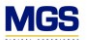

#### **Chapter 2: Compliance Management – Installation Steps**

Follow the steps below to install the Compliance Management application:

- 1. Navigate to the **Application Hub**.
- 2. Click on the + New Application button.
- 3. Search for Compliance Management.
- 4. Click Install and wait for the installation process to complete.
- 5. Once successfully installed, navigate back to the Application Hub.
- 6. Run the **Compliance Management** application to ensure it is functioning properly.
- 7. Confirm that both **Customer 360** and **Compliance Management** applications are visible and active.

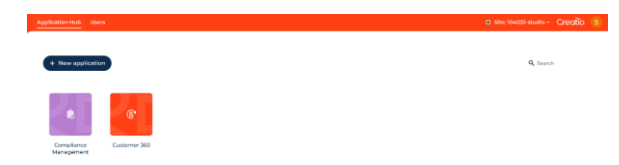

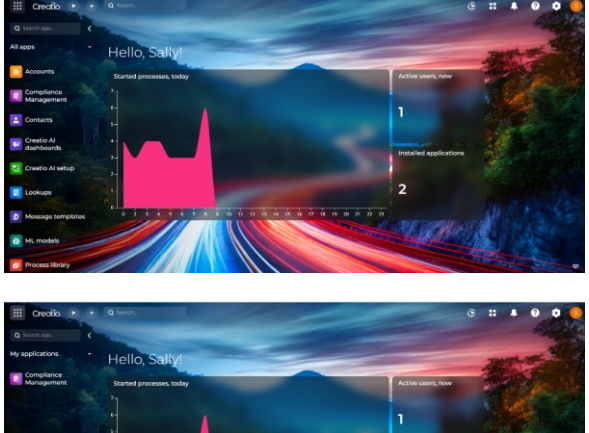

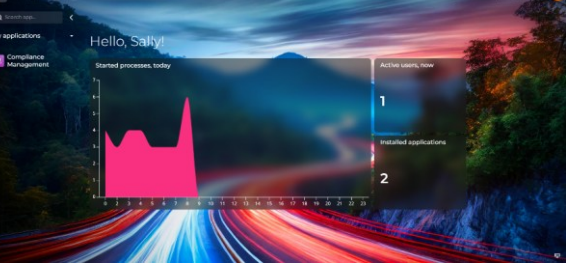

**Commented [SC1]:** Replace it with the official marketplace name

P a g e | 4 of 7

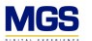

#### **Chapter 3: Post-Installation Verification**

After installation, verify that the application is properly configured:

- 1. Check Application
  - Open the **Application Hub** and confirm that **Compliance Management** appears in the "My Application" list of installed applications.
- 2. Run Initial Tests
  - $\circ$   $\;$  Launch the application and check for any loading errors.
  - Ensure all required modules and dashboards are accessible.
- 3. User Access Verification
  - $\circ$   $\,$  Confirm that designated users can access the application without issues.
  - Validate that all necessary permissions have been assigned correctly.

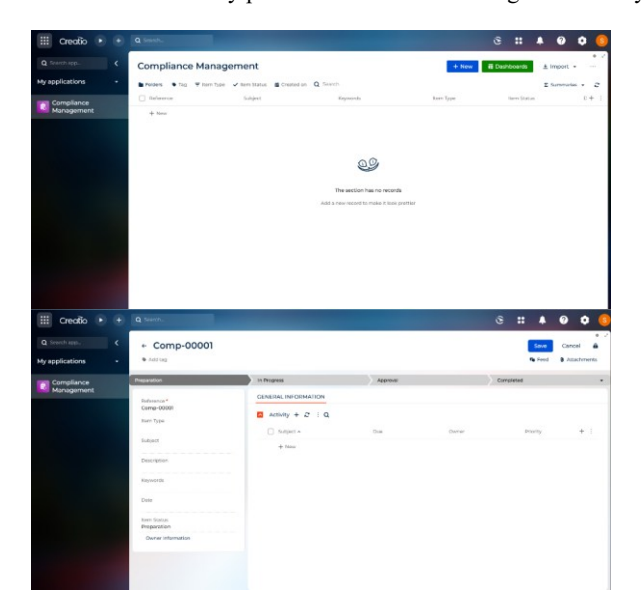

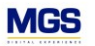

## **Chapter 4: Post-Installation Prerequisites**

1- From the right side on the top left of the page:

• Go to the users and start adding the "Company Employees" from the "Users" page.

| O Scorth sep.                                        |                                                                                                    |                       |      |        |                                                                  |               |                                       |       |
|------------------------------------------------------|----------------------------------------------------------------------------------------------------|-----------------------|------|--------|------------------------------------------------------------------|---------------|---------------------------------------|-------|
|                                                      | Creatio                                                                                                    |                       |      |        |                                                                  |               |                                       | 1     |
| Ry application                                       | Process Process microshary microshary microsh | ation                 |      |        | THE NO-CODE<br>NUMBER OF AND AND AND AND AND AND AND AND AND AND |               |                                       |       |
| Creoßo • + 0<br>Q isoch sp. < U<br>My applications - | Janeth.<br>JSerts (B) (B)<br>NXX - ATTORN -                                                                                                    |                       |      |        |                                                                  | G             | . *                                   | 0 0 0 |
| Compliance<br>Management                             | External war<br>Compuny implayer<br>spotential conversion<br>adjubarnian 198gmail.com                                                                                                    | Aritar<br>Bist<br>Yes | Jame | hairea | phase                                                            | sinn<br>Sailt | in<br>Fortal connection<br>of Sharean |       |
|                                                      |                                                                                                    |                       |      |        |                                                                  |               |                                       |       |
|                                                      |                                                                                                    |                       |      |        |                                                                  |               |                                       |       |
|                                                      |                                                                                                    |                       |      |        |                                                                  |               |                                       |       |

• Go to the "Functional Role" page and under the "Compliance Items Approver" add the users that are allowed to approve.

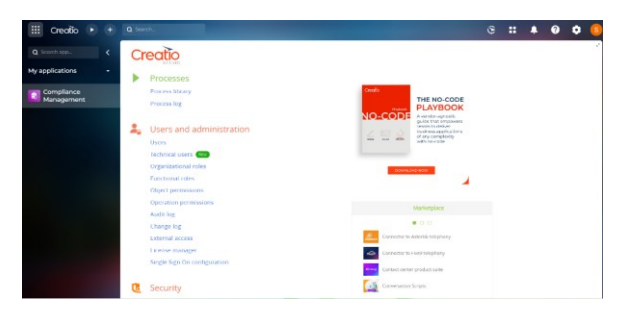

P a g e | 6 of 7

# MGS

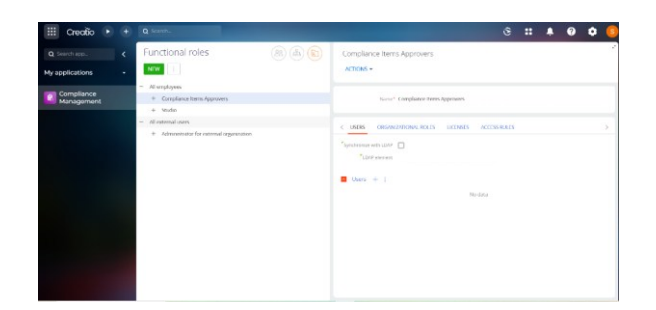

- Go to the Lookup Section, and start creating the lookups that are related to the data models (Correspondence From, Compliance From, Inspection Type, Item Status, Item Type).
- In the Lookup section, create a new lookup for each data model related.

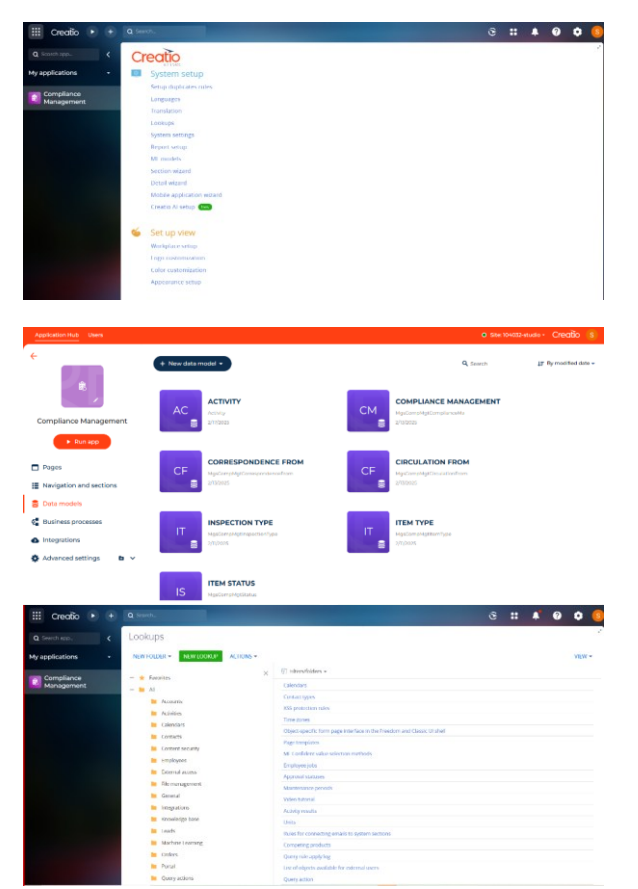

Note: To start using the application, please follow the user manual.

P a g e | 7 of 7